## 24/7 ACCESS TO YOUR APPLICATION STATUS

Get the control of seeing for yourself that your application is complete and ready for review.

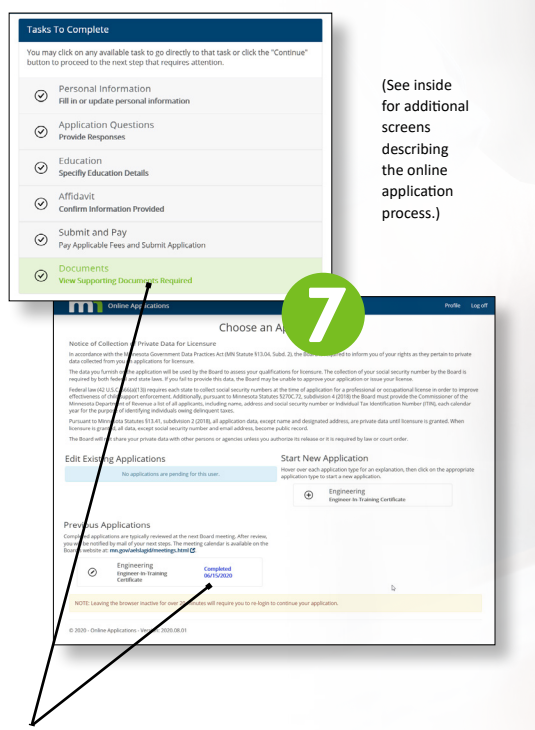

When your application is complete, the "Submit and Pay" is checked and the "Documents" task is checked and green.

On the main screen after logging in, you'll also see that your application is marked "Completed" and the date of completion is noted. **APPLY** FOR YOUR EIT CERTIFICATE

> ONLINE TODAY!

Visit: onlineapps.aelslagid.state.mn.us

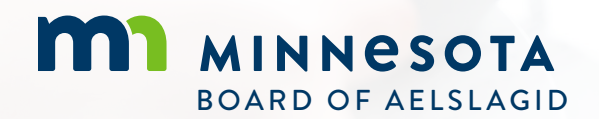

85 E. 7th Place, Suite 160 St. Paul, MN 55101

Email: aelslagid@state.mn.us Phone: 651-296-2388

## **APPLY** TO THE BOARD FOR YOUR ENGINEER-IN-TRAINING CERTIFICATE **ONLINE**

BOARD OF ARCHITECTURE + ENGINEERING LAND SURVEYING + LANDSCAPE ARCHITECTURE GEOSCIENCE + INTERIOR DESIGN

Online Applications <sup>(golication for Examination, Licensure and Certification)</sup>

Visit: onlineapps.aelslagid.state.mn.us

ADDED CONVENIENCE You'll have 24/7 access to the status of your application AND the ability to pay by credit card.

**IDENTICAL REQUIREMENTS** The method of applying is new, but the requirements and Board review of your application remain the same.

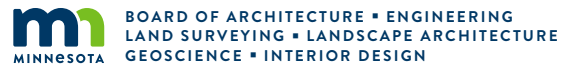

## FEATURES & BENEFITS OF THE NEW ONLINE APPLICATION SITE

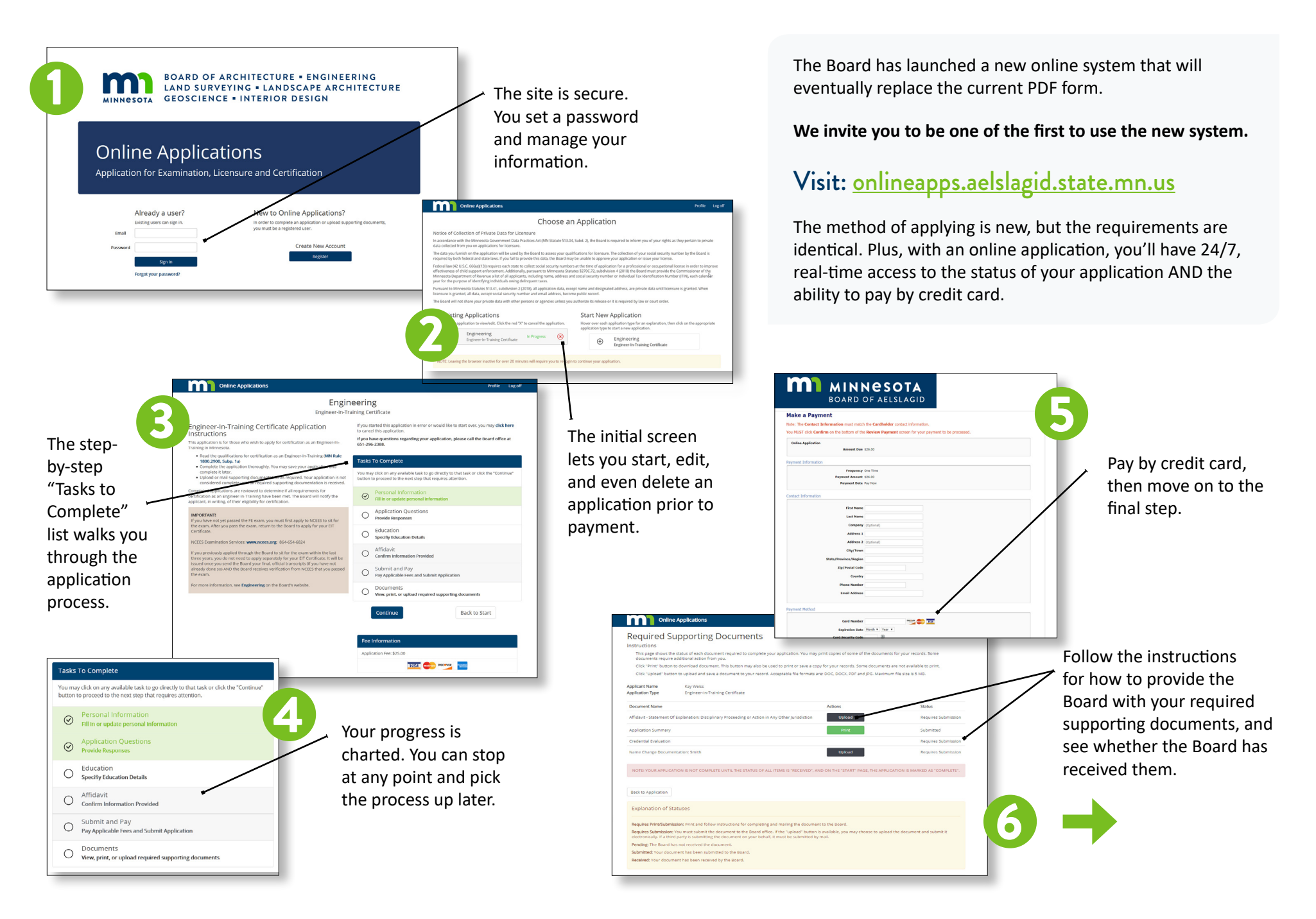